Для того чтобы скачивать приложения из App Store необходимо наличие Apple ID. Инструкцию по регистрации Apple ID можно найти здесь. Установка будет показана на примере бесплатной программы.

1. Запускаем программу iTunes и переходим в раздел iTunes Store:

| □• ≪ ▶ ↦ —                                                | -0    |         |         | Ś.                       |           |              | Q.+ | Поиск в | медиатеке       |
|-----------------------------------------------------------|-------|---------|---------|--------------------------|-----------|--------------|-----|---------|-----------------|
| <b>Л</b> Музыка 🗧 🛆                                       | Песни | Альбомы | Артисты | Жанры                    | Плейлисты | iTunes Match |     | iPhone  | ▲ (Tunes Store) |
| With theory           Hybrid Theory           LINKIN PARK |       |         |         |                          |           |              |     |         |                 |
|                                                           |       |         |         |                          |           |              |     |         |                 |
|                                                           |       |         |         |                          |           |              |     |         |                 |
|                                                           |       |         |         |                          |           |              |     |         |                 |
|                                                           |       |         |         |                          |           |              |     |         |                 |
|                                                           |       |         |         |                          |           |              |     |         |                 |
|                                                           |       |         |         |                          |           |              |     |         |                 |
|                                                           |       |         |         |                          |           |              |     |         |                 |
|                                                           |       |         |         |                          |           |              |     |         |                 |
|                                                           |       |         |         |                          |           |              |     |         |                 |
|                                                           |       |         |         |                          |           |              |     |         |                 |
|                                                           |       |         |         |                          |           |              |     |         |                 |
|                                                           |       |         |         |                          |           |              |     |         |                 |
|                                                           |       |         |         |                          |           |              |     |         |                 |
|                                                           |       |         |         |                          |           |              |     |         |                 |
|                                                           |       |         |         |                          |           |              |     |         |                 |
|                                                           |       |         |         |                          |           |              |     |         |                 |
|                                                           |       |         |         |                          |           |              |     |         |                 |
|                                                           |       |         |         |                          |           |              |     |         |                 |
|                                                           |       |         |         |                          |           |              |     |         |                 |
|                                                           |       |         |         |                          |           |              |     |         |                 |
|                                                           |       |         |         |                          |           |              |     |         |                 |
|                                                           |       |         |         |                          |           |              |     |         |                 |
|                                                           |       |         | Альбомо | в: <b>1</b> , 4 мин. 7.5 | 5 M6      |              |     |         |                 |

2. Прокручиваем страницу вниз и нажимаем на «Топ Бесплатных Приложений»:

Если вы знаете название приложение, можете воспользоваться поиском в верхнем правом углу экрана.

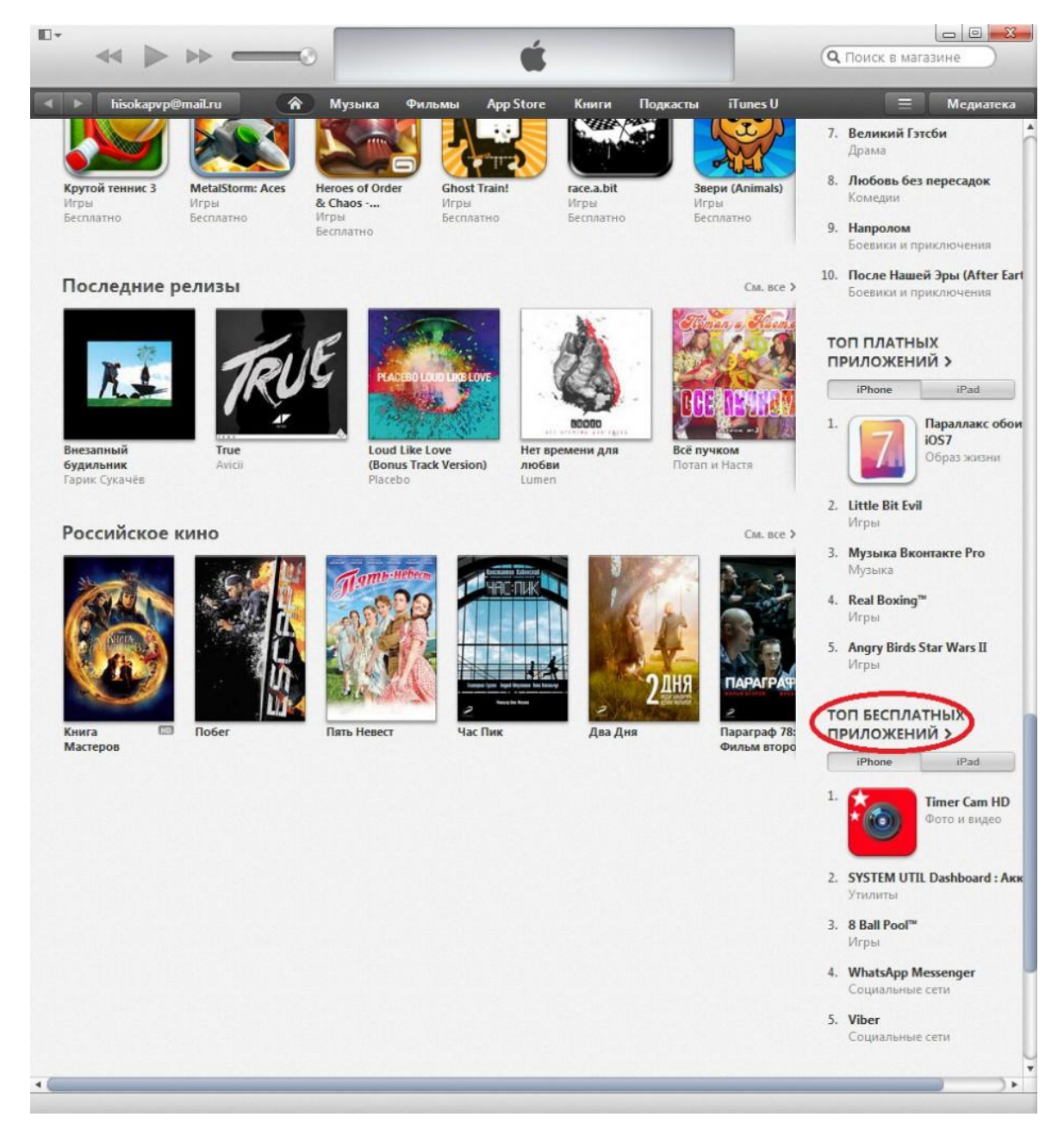

3. Выбираем любое понравившееся игру или программу и нажимаем «Бесплатно»:

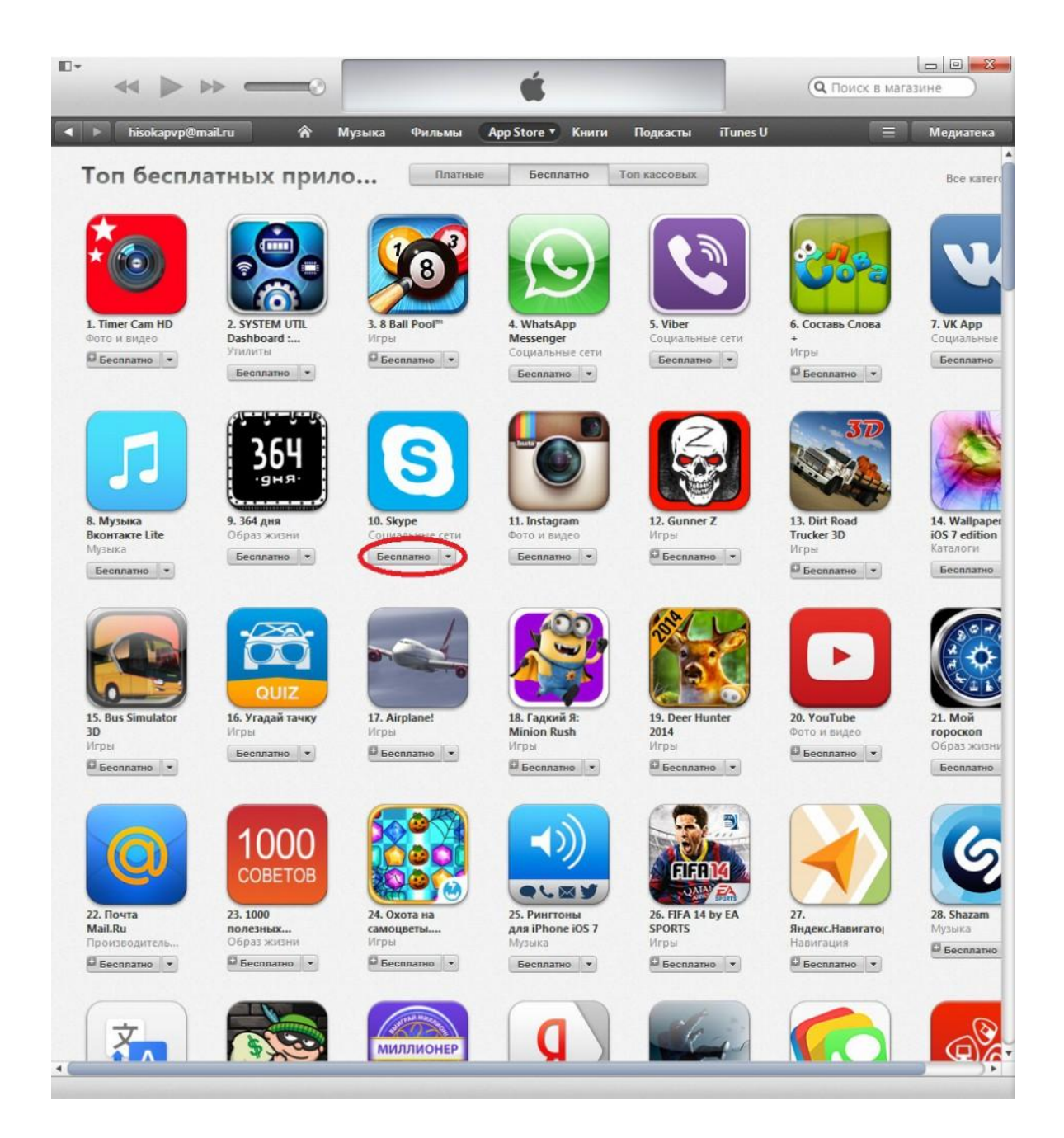

4. Вводим ваш Apple ID и пароль от него:

После ввода аккаунта и пароля начнётся загрузка приложения.

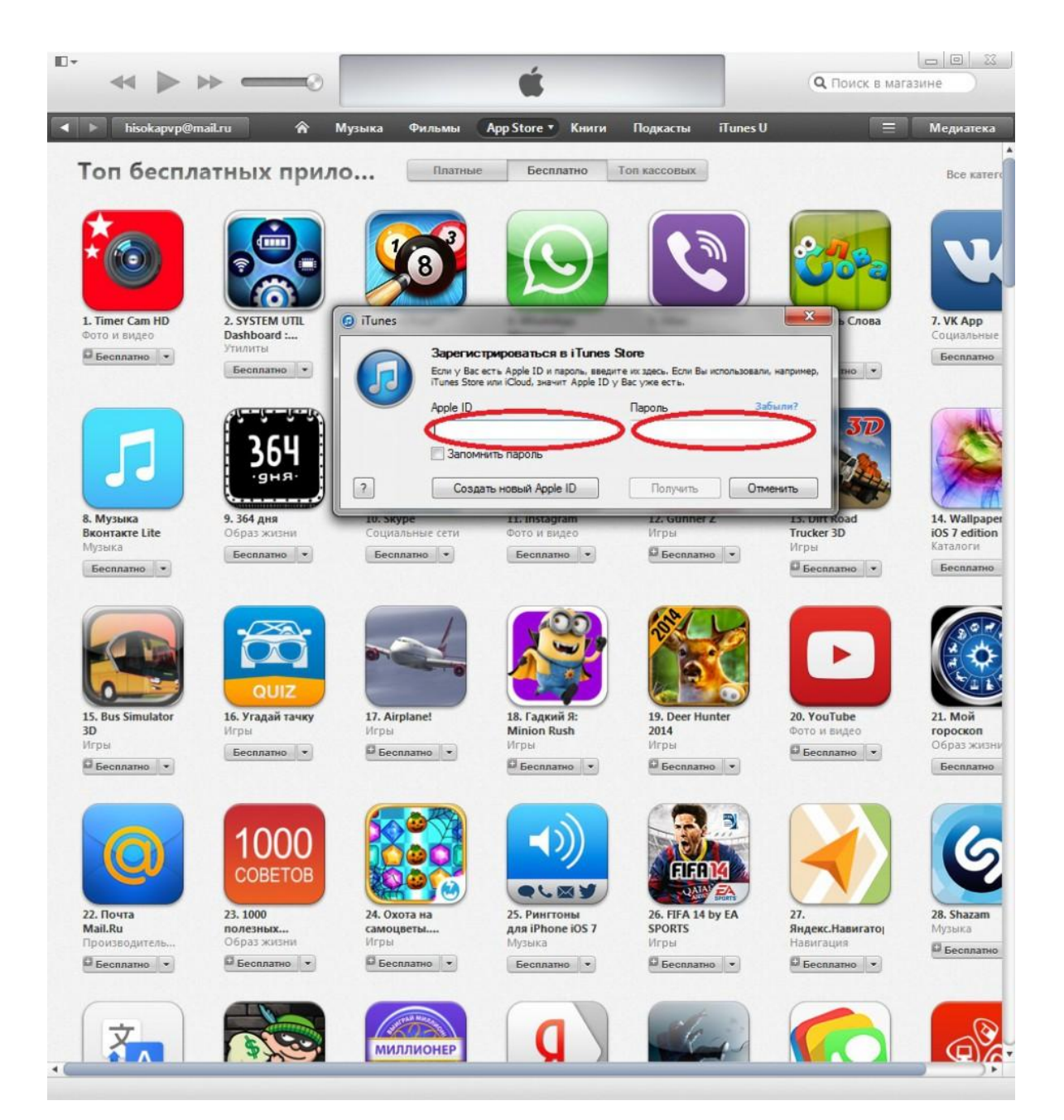

5. После завершения загрузки переходим в «Медиатека»:

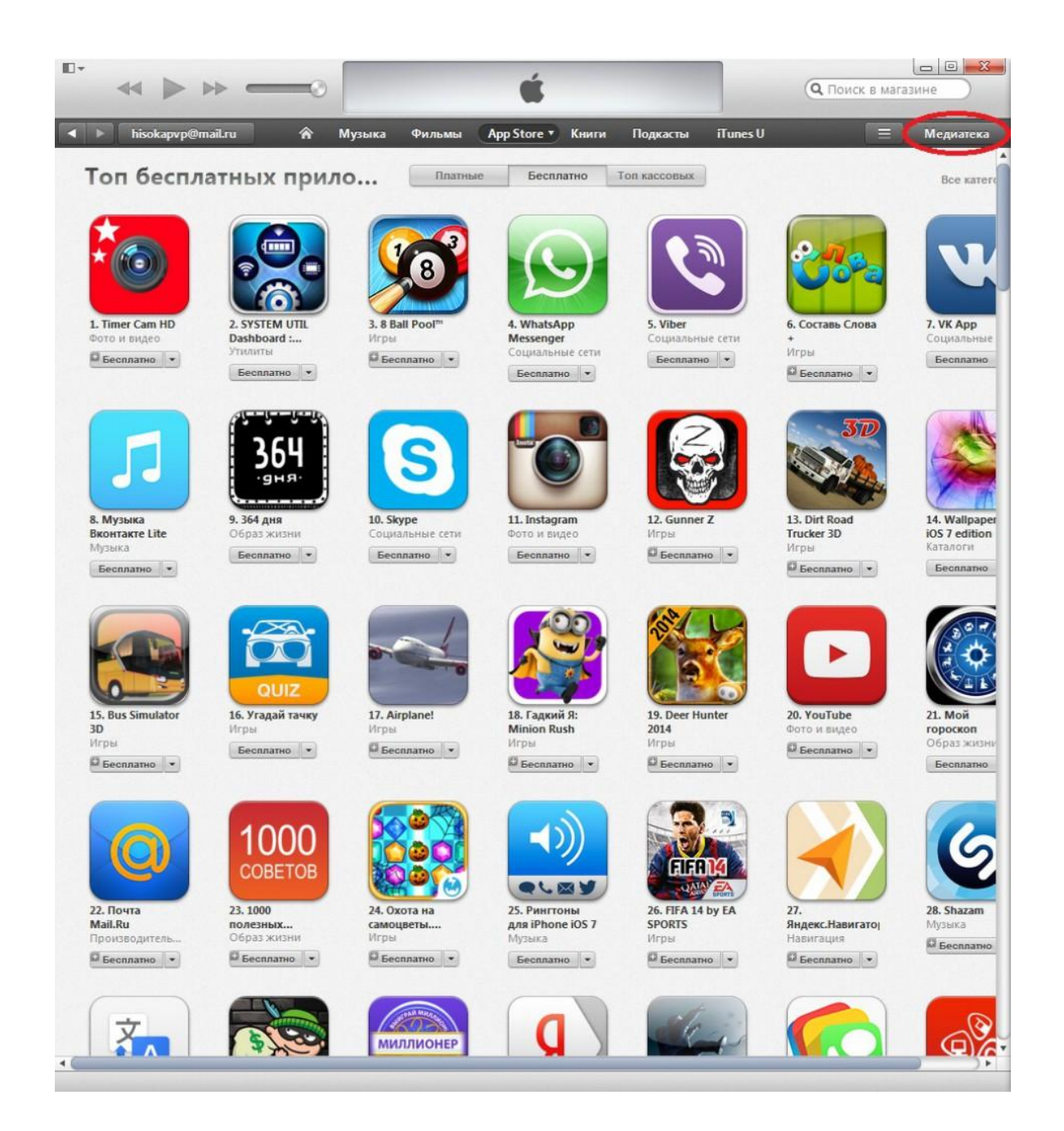

6. Нажимаем на кнопку «iPhone»:

| • ≪ ▶ ≫ —           | -0    |         |         | Ú.              |           |              | Q- Поиск в медиатеке |
|---------------------|-------|---------|---------|-----------------|-----------|--------------|----------------------|
| <b>Л</b> Музыка 🗧 🛆 | Песни | Альбомы | Артисты | Жанры           | Плейлисты | iTunes Match | iPhone 🔺 Tunes Store |
| Hybrid Theory       |       |         |         |                 |           |              |                      |
| LINKIN PARK         |       |         |         |                 |           |              |                      |
|                     |       |         |         |                 |           |              |                      |
|                     |       |         |         |                 |           |              |                      |
|                     |       |         |         |                 |           |              |                      |
|                     |       |         |         |                 |           |              |                      |
|                     |       |         |         |                 |           |              |                      |
|                     |       |         |         |                 |           |              |                      |
|                     |       |         |         |                 |           |              |                      |
|                     |       |         |         |                 |           |              |                      |
|                     |       |         |         |                 |           |              |                      |
|                     |       |         |         |                 |           |              |                      |
|                     |       |         |         |                 |           |              |                      |
|                     |       |         |         |                 |           |              |                      |
|                     |       |         |         |                 |           |              |                      |
|                     |       |         |         |                 |           |              |                      |
|                     |       |         | Альбомо | в: 1, 4 мин, 7, | 5 MB      |              |                      |

7. Переходим во вкладку «Программы»:

| ontете ≜ 06зо                                                                                                    | р Информация Программы Звуки                                                                                                    | Музыка Фильмы Тел                                                                                                    | ешоу Фото                                                                                                    |  |
|----------------------------------------------------------------------------------------------------|----------------------------------------------------------------------------------------------------|----------------------------------------------------------------------------------------------------|----------------------------------------------------------------------------------------------------|--|
| iPhone 4S                                                                                                    |                                                                                                    |                                                                                                    |                                                                                                    |  |
|                                                                                                    | iPhone Kontere<br>16 ГБ  100 %<br>Емкость: 13,56 ГБ<br>Номер телефона: 8 (913) 780-78-56<br>Серийный номер: C38GNSNBDTD0                                                                                                    | iOS 6.1.3<br>Доступна более новая вери<br>Чтобы обновить Ваш iPhor<br>«Обновить».<br>Обновить                                                                                                    | сия ПО iPhone (версия 7.0.2).<br>не новейшим ПО, нажмите<br>Восстановить iPhone                               |  |
| Резервные к                                                                                                    | опии                                                                                                    |                                                                                                    |                                                                                                    |  |
| Автоматич<br>iCloud<br>Создавай<br>данных н<br>Этот коми<br>Полная р<br>этом ком<br>Шифри<br>При эт<br>копии<br>записе | ческое создание копий<br>пе резервные копии наиболее важных<br>а iPhone в iCloud.<br>выотер<br>езервная копия iPhone будет храниться на<br>пьютере.<br>овать резервную копию iPhone<br>ом созданные на этом iPhone резервные<br>будут также содержать пароли учетных<br>й. | Резервное копировании<br>вручную<br>Создать резервную копию<br>вручную или восстановить<br>хранящейся на этом компь<br>Создать копию сейчас<br>Восстановить из копии<br>Последняя копия Вашего іР<br>создавалась на этом компь | е и восстановление<br>iPhone на этом компьютере<br>из резервной копии,<br>ютере.<br>one никогда не<br>юютере. |  |
| Параметры                                                                                                    |                                                                                                    |                                                                                                    |                                                                                                    |  |
| Синхрони<br>Синхрони<br>Отдавать<br>Снижать<br>Обрабать<br>Сбросить                                                    | зировать автоматически, если iPhone подкл<br>зировать с этим iPhone no Wi-Fi<br>зировать только отмеченные песни и видео<br>предпочтение видео стандартной четкости<br>битрейт для песен высокого качества до<br>ивать музыку и видео вручную                              | ючен<br>128 кбит/с ‡ ААС                                                                                                    |                                                                                                    |  |

8. В окошке «Программы» находим скаченное приложение и нажимаем «Установить»:

| ne Konteтe ≜ Обзор И                                             | нформация   | Программы     | Звуки    | Музыка                  | Фильмы                       | Телешоу                                  | Фото                                    |                                                     |
|------------------------------------------------------------------|-------------|---------------|----------|-------------------------|------------------------------|------------------------------------------|-----------------------------------------|-----------------------------------------------------|
| Программы                                                        |             |               |          |                         |                              |                                          |                                         | Программ: 4                                         |
| По типу 🗍                                                        | Q           |               |          | _                       |                              | -                                        | -                                       | TONS                                                |
| Программы для iPhone                                             | и iPod tou  | ch            |          | 17                      |                              |                                          |                                         |                                                     |
| Backgrounds><br>Lifestyle                                        | 201,6 M5    | Установить    |          | Салендарь               | Сообщения                    | App Store                                | Hart                                    |                                                     |
| Cinemagram<br>Photo & Video                                      | 25,9 MB     | Установить    |          | 5                       | $\odot$                      | 1                                        | PF                                      |                                                     |
| Photo & Video                                                    | 19 MБ       | Установить    |          | Музыка                  | Over                         | Контакты                                 | PhotoFuna                               |                                                     |
| Shazam<br>Music                                                  | 12,6 MB     | Установить    |          | Утилиты                 | ITunes                       | Киоск                                    | HD Player                               |                                                     |
| Skype for iPhone<br>Социальные сети                              | 40,3 MB     | Обновить      |          |                         |                              |                                          |                                         |                                                     |
| Авто Штрафы ПДД 2<br>Reference                                   | 5,2 MG      | Установить    |          | Φοτο                    | Утилиты                      | Напоминания                              |                                         | 2                                                   |
| ABTO-Юрист<br>Reference                                          | 2,3 МБ [    | Установить    | 11       |                         |                              | W.                                       |                                         |                                                     |
| Business                                                         | 12,9 MБ     | Установить    | ,        | Телефон                 | Настройки                    | Safari                                   | Камера                                  | 10 0 U 0                                            |
| <ul> <li>Автоматически устанавли</li> <li>Общие файлы</li> </ul> | ивать новые | программы     | 8        | ыберите про<br>Чтобы пе | граммы для ус<br>реупорядочи | тановки на IPh<br>экран<br>ть программы, | опе или перетя<br>юв.<br>экраны или стр | ните их на один изглавных<br>заницы, перетяните их. |
| Перечисленные ниже пр<br>обратно.                                | ограммы м   | огут использо | ваться д | ля перено               | оса докуме                   | ентов с iPh                              | опе на ком                              | пьютер и                                            |
| Программы                                                        |             |               | Доку     | менты                   |                              |                                          |                                         |                                                     |
| 2GIS                                                             |             |               |          |                         |                              |                                          |                                         |                                                     |
| DH4                                                              |             |               |          |                         |                              |                                          |                                         |                                                     |
| HD Player                                                        |             |               |          |                         |                              |                                          |                                         |                                                     |

9. Нажимаем кнопку «Применить»:

Обязательно ждём завершения синхронизации и только после этого можно отключить iPhone от компьютера.

| <mark>e Konteтe</mark> ≜ Обзор Инф                 | ормация Программы         | Звуки Музыка               | Фильмы                          | Телешоу                                    | Фото                                | Γοπ                                              |
|----------------------------------------------------|---------------------------|----------------------------|---------------------------------|--------------------------------------------|-------------------------------------|--------------------------------------------------|
| Программы                                          |                           |                            |                                 |                                            |                                     | Программ: 42                                     |
| По типу 🗍                                          | Q                         |                            |                                 |                                            |                                     |                                                  |
| Программы для iPhone и                             | iPod touch                | 17                         |                                 |                                            |                                     | 💋 🖸 📕 🎯                                          |
| Backgrounds><br>Lifestyle                          | 201,6 МБ Установить       | Календарь                  | Сообщения                       | App Store                                  | Часы                                |                                                  |
| Cinemagram<br>Photo & Video                        | 25,9 МБ Установить        | 5                          | $\odot$                         | 1                                          | PF                                  |                                                  |
| Photo & Video                                      | 19 МБ Установить          | Музыка                     | Over                            | Контакты Р                                 | hotoFunia                           |                                                  |
| Shazam<br>Music                                    | 12,6 МБ Будет установлено | Утилиты                    | Tunes                           | Киоск                                      | HD Player                           |                                                  |
| Skype for iPhone<br>Социальные одти                | 40,3 МБ Обновить          |                            |                                 | :=                                         |                                     |                                                  |
| Авто Штрафы ПДД 2<br>Reference                     | 5,2 МБ Установить         | Φοτο                       | Утилиты На                      | поминания                                  |                                     | 2                                                |
| Авто-Юрист<br>Reference                            | 2,3 МБ Установить         |                            |                                 | 7                                          | 0                                   |                                                  |
| Право.ru 3<br>Business                             | 12,9 МБ Установить        | телефон                    | Настройки                       | Safari                                     | Камера                              | 50 00 R 20 -                                     |
| Автоматически устанавлива                          | іть новые программы       | Выберите прог<br>Чтобы пеј | раммы для уста<br>реупорядочить | новки на iPhon<br>экранов<br>программы, эк | е или перетян<br>,<br>раны или стра | ите их на один изглавных<br>ницы, перетяните их. |
| Общие файлы<br>Перечисленные ниже прог<br>обратно. | раммы могут использое     | заться для перено          | са докумен                      | тов с iPhor                                | пе на комг                          | њютер и                                          |
| Программы                                          |                           | Документы                  |                                 |                                            |                                     |                                                  |
| 2GIS                                               |                           |                            |                                 |                                            |                                     |                                                  |
| DH4                                                |                           |                            |                                 |                                            |                                     |                                                  |
| HD Player                                          |                           |                            |                                 |                                            |                                     |                                                  |

Теперь вы умеете скачивать любые программы и игры из iTunes Store и загружать их в iPhone.